## 北科系統,忘記密碼,師生可以自行重設

(1)請確認登入系統,是否已選取:學校及角色

| 000             | -                     | ● <b>請確認已選取:</b><br>學校名稱:090402 國立西               |
|-----------------|-----------------------|---------------------------------------------------|
|                 | logIn                 | 螺農工<br><b>角色</b> :教師<br>(若學生 <sup>,</sup> 則請選擇學生) |
|                 | 學校名稱                  |                                                   |
|                 | 090402 國立西螺高級農工職業學校 🗸 | ❷點選:忘記密碼                                          |
| 必須要選            | 角色                    |                                                   |
| OFED            | 教師 ~                  |                                                   |
| ALSINIII CATION | 使用者帳號<br>使用者密碼        |                                                   |
| 教育物             | 驗證碼 2 5 8 6 2         |                                                   |
| 511             | 忘記密碼?                 | Y                                                 |
|                 | 育部國民及學前教育常            | 1                                                 |

(2) 輸入員工編號、身份證字號及驗證碼

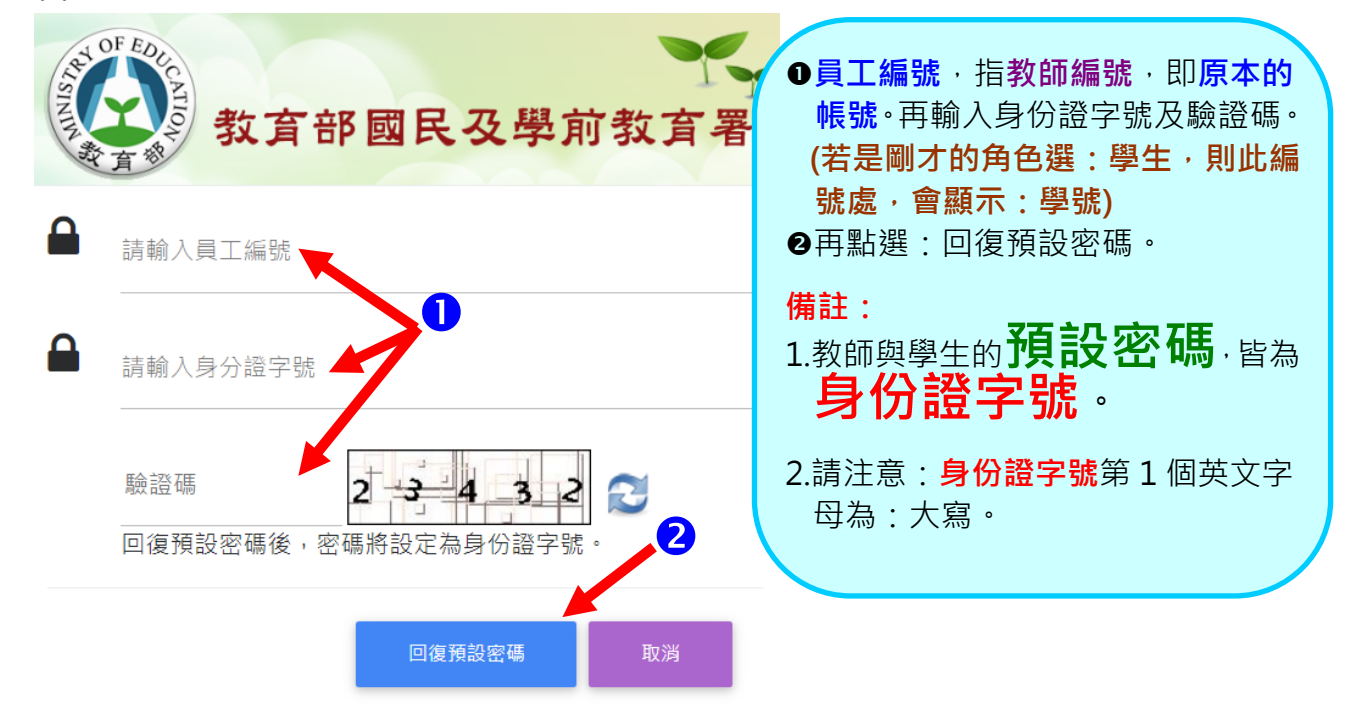

## (3)提示視窗·提醒要查收電子郵件

| ц<br>ш<br>ц | ortal.k12.ntut.edu.tw 顯示<br>館密碼信件已發送,請至 tzo***in@hlvs.ylc.edu.tw 信箱確認!<br>確定 | 完成回復預設後,會出現訊息視<br>窗,請收電子郵件。                       |
|-------------|------------------------------------------------------------------------------|---------------------------------------------------|
| NIN A       | 教育部國民及學前教育署<br>請輸入使用者帳號<br>30102                                             | 若出現的是:<br>發生錯誤 <sup>,</sup> 請聯絡系統管理員。             |
|             | 請輸入身分證字號<br>••••••                                                           | 則表示:所設定的 Email 有問題<br>或是沒有設定 Email。<br>請洽:註冊組 處理。 |
|             | 31204 <b>3 1 2 0 4</b>                                                       |                                                   |

(4)查看電子郵件·**並點選電子郵件的:連結**·進行確認。

| ÷ |                                      |                        |
|---|--------------------------------------|------------------------|
|   | 國教署高級中等學校校務行政系統密碼重設議                 | 通知 外部 收件匣 ×            |
|   | k12ea_hsa@ntut.edu.tw<br>寄給 我 ▼      | 1. 點選雷子郵件的:連結:         |
|   | 您好:                                  | 進行確認。                  |
|   | 剛剛您已點選忘記密碼,<br>請點下列連結進行密碼重設          | 2. 會出現新網頁·要求設定新        |
|   | 連結                                   | 的省响。<br>2 中式手机线 建甲苯酚索理 |
|   | 此網址 30 分鐘內有效。<br>若您剛剛未點選重設密碼,請忽略此信件。 | 5. 元成里設復,萌用新的密碼<br>登入。 |
|   | 發信時間: 2023/01/10 12:17:27            |                        |
|   | *** 此為系統自動通知信,請勿回信,謝謝! ***           |                        |